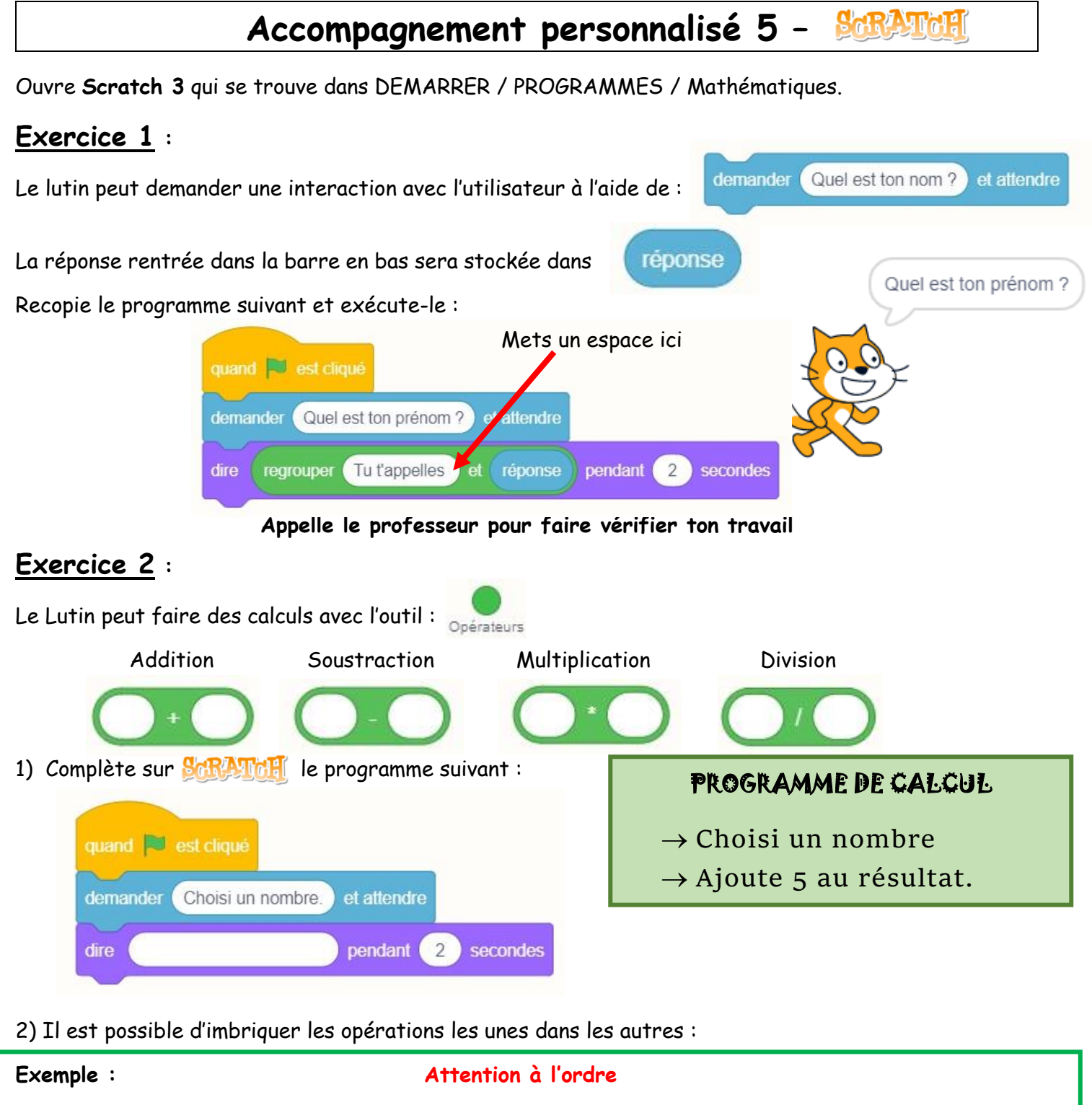

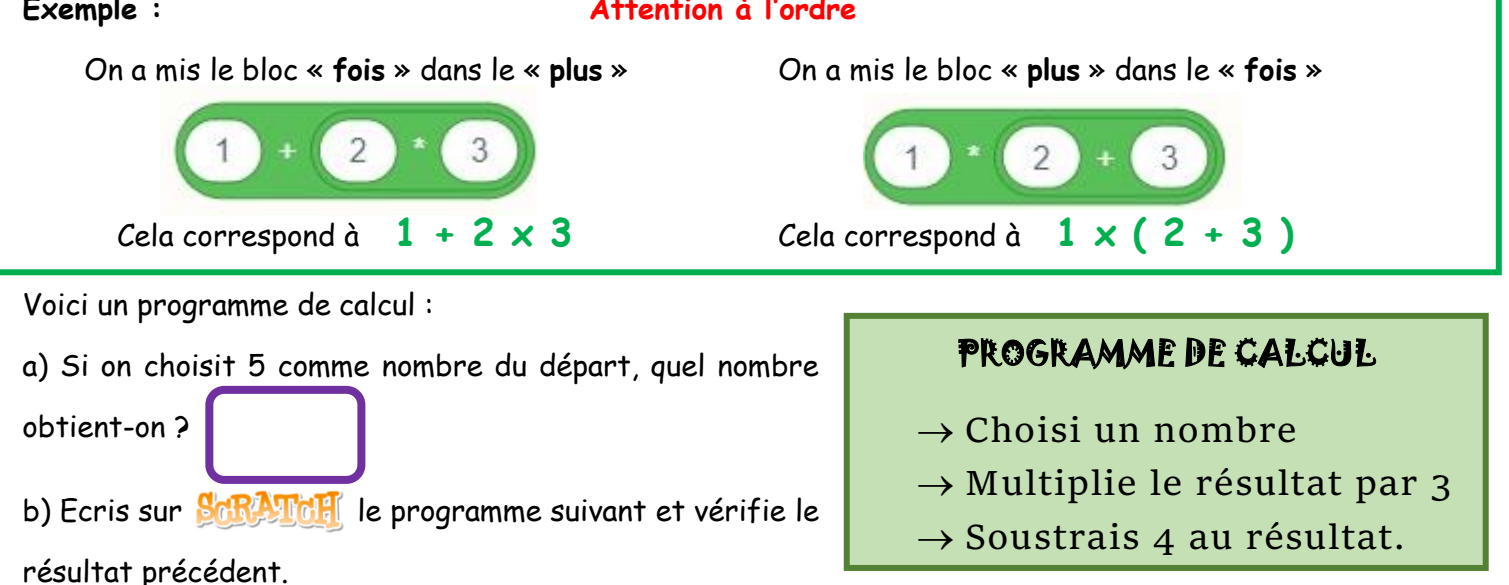

Appelle le professeur pour faire vérifier ton travail

# Exercice 3 :

### Fais Fichier - Nouveau - Remplacer le contenu actuel

Nous allons créer plusieurs variables pour détailler les différentes étapes de calculs dans Variables .

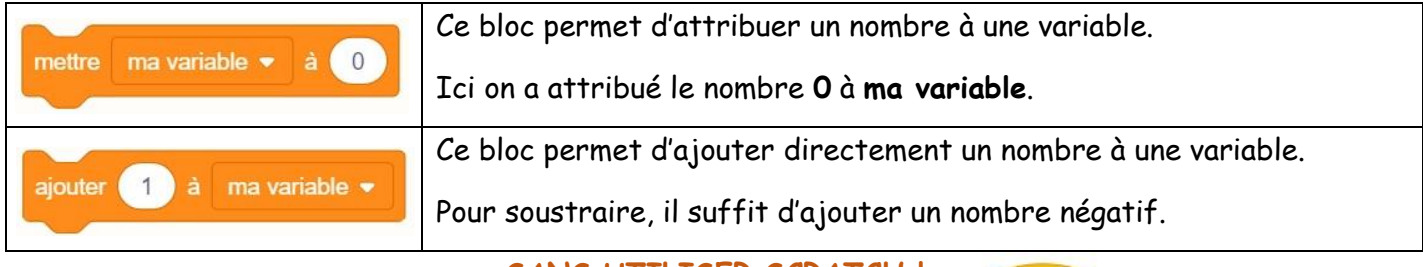

SANS UTILISER SCRATCH !

1) Nous avons créé plusieurs variables et les programmes suivants :

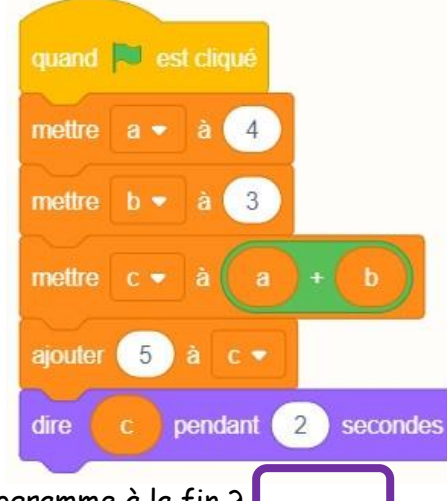

| quand 📕 est cliqué |
|--------------------|
| mettre a • à -6    |
| mettre b - à 5     |
| mettre c - à 5     |
| mettre d • à a * b |
| ajouter -7 à c 🔹   |
| mettre e • à d / c |
| dire e             |
|                    |

Que répond le programme à la fin ?

2) Nous avons créé ce programme sur **Complète le tableau suivant** <u>SANS UTILISER SCRATCH !</u>

|                                |   |   |     | guand 💌 est cliqué                                                      |
|--------------------------------|---|---|-----|-------------------------------------------------------------------------|
| réponse                        | 2 | 5 | - 3 | demander Choisi un nombre. et attendre                                  |
| Valeur de « <b>x</b> »         |   |   |     | mettre x 🔹 à réponse                                                    |
| Valeur de « Etape1 »           |   |   |     | mettre Etape 1 - à x * 6                                                |
| Valeur de « Etape2 »           |   |   |     | mettre Etape 2 • à Etape 1 + 10                                         |
| Valeur de « Etape3 »           |   |   |     | mettre Etape 3 • à Etape 2 / 2                                          |
| Réponse donnée<br>par le Lutin |   |   |     | dire regrouper J'obtiens comme résultat : et Etape 3 pendant 2 secondes |

3) Recopie le programme ci-dessus sur 🔀 🕅 .

Tu vas être obligé de créer 4 variables : x, Etape 1, Etape 2, Etape 3.

Démarre le programme et vérifie tes réponses que tu as obtenu dans le tableau.

Appelle le professeur pour faire vérifier ton travail

# Exercice 4 :

### Fais Fichier - Nouveau - Remplacer le contenu actuel

Au lieu de créer plusieurs variables, il suffit d'en créer UNE SEULE et « sauvegarder » toutes les étapes dans la même variable. Voici un programme de calcul écrit avec

1) Complète le tableau suivant <u>SANS UTILISER SCRATCH !</u>

|                                      |   |   |     | quand 🏁 est cliqué                    |  |  |
|--------------------------------------|---|---|-----|---------------------------------------|--|--|
| réponse                              | 3 | 7 | - 2 | demander Choisi un nombre et attendre |  |  |
| Nombre a à la 1 <sup>ère</sup> étape |   |   |     | mettre a 🔻 à réponse                  |  |  |
| Nombre a à la 2 <sup>ème</sup> étape |   |   |     | mettre a 🔻 à 🛛 + 3                    |  |  |
| Nombre a à la 3 <sup>ème</sup> étape |   |   |     | mettre a 🔹 à a * 5                    |  |  |
| Nombre a à la 4 <sup>ème</sup> étape |   |   |     | mettre a • à a - 4                    |  |  |
| Réponse donnée par le lutin          |   |   |     | dire                                  |  |  |

2) Recopie le programme ci-dessus sur Schwiger .

Démarre le programme et vérifie tes réponses que tu as obtenu dans le tableau.

#### Appelle le professeur pour faire vérifier ton travail

3) Voici un programme de calcul :

## **PROGRAMME DE CALCUL**

- $\rightarrow$  Choisi un nombre
- $\rightarrow$  Multiplie le résultat par 4
- $\rightarrow$  Soustrais 5
- $\rightarrow$  Le mettre au carré
- $\rightarrow$  Afficher le résultat

En te servant du programme précédent que tu as recopié et en faisant quelques modifications, programme-le sur . Vérifie qu'en choisissant le nombre 2, on obtient bien 9.

# Exercice 5 : (Plus compliqué)

## Fais Fichier - Nouveau - Remplacer le contenu actuel

Voici un programme.

1) Recopie le sur Scharte

 2) Teste autant de nombres qu'il faut pour trouver une conjecture sur le résultat obtenu en fonction du nombre du départ.

On remarque que .....

Démontre-le avec le calcul littéral.

| quand 🍽 est cliqué                    |
|---------------------------------------|
| demander Choisi un nombre et attendre |
| mettre x 🔹 à réponse                  |
| ajouter 2 à x -                       |
| mettre y 🔹 à 🗙 * x                    |
| mettre y 🕶 à y - 4 * réponse + 1      |
| dire y                                |

## Exercice 6 : (Bonus)

#### Fais Fichier - Nouveau - Remplacer le contenu actuel

Programme sur **CRATCE** le théorème de Pythagore dans le cas où on demande les deux mesures de l'angle droit et qu'on demande de calculer la mesure de l'hypoténuse.

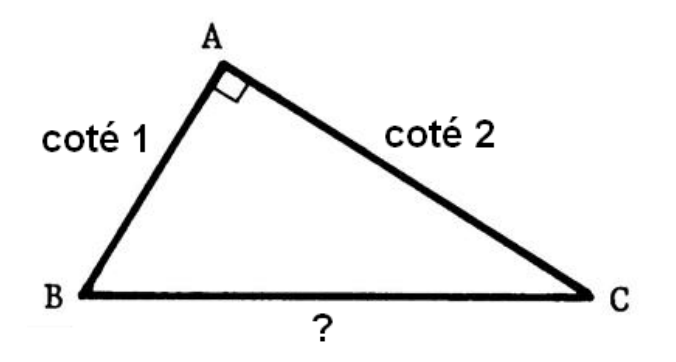